# HƯỚNG DẪN PHẦN MỀM THI TRẮC NGHIỆM TRỰC TUYẾN

#### 1.1. Đăng ký tài khoản thi

Tại giao diện trang chủ người dự thi sinh chọn vào mục "VÀO THI". Sau đó chọn khu vực thi tương ứng để chuyển đến server thi.

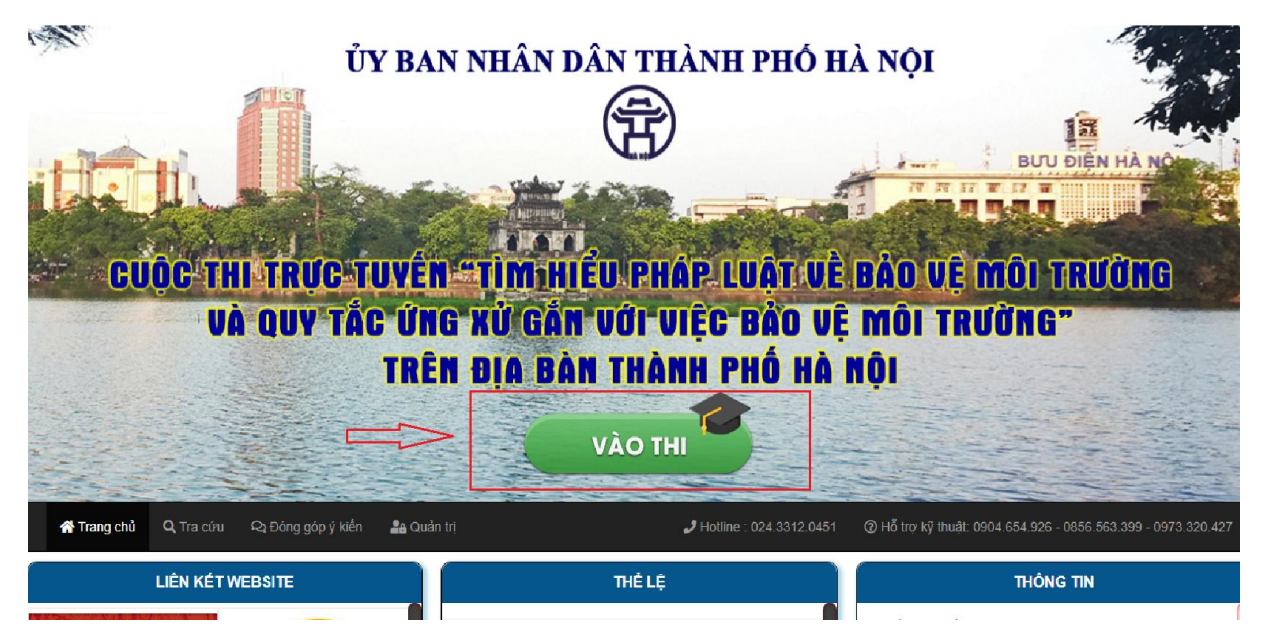

|                                                   | A GUV TAR UN                 | G XII GAN UNITUIFC                                                                                                    | RÃO UF MOI TRIIMN                           | <b>?</b> "                                                                                        |
|---------------------------------------------------|------------------------------|----------------------------------------------------------------------------------------------------|---------------------------------------------|---------------------------------------------------------------------------------------------------|
|                                                   |                              | 🕇 CHỌN KHU VỰC THI                                                                                                    |                                             | ×                                                                                                 |
|                                                   |                              | Chọn khu vực thi để tiế                                                                                                    | p tục :                                     |                                                                                                   |
|                                                   | Lưu ý: Thí sinh xem danh sáo | ch Sở,Ban,Nghành và Quận/Huyện/Thị Xã ứng vớ                                                                                        | i khu vực thi để chọn khu vực thi tương ứng |                                                                                                   |
| 痡 Trang chủ 🔍 Tra                                 | KHU VỰC 1                    | КНИ У ФС 2                                                                                                    | КНИ УУС З                                   | 56.563.399 - 0973.320.42                                                                          |
| LIÊN K                                            | Xem chi tiết danh sách       | Xem chi tiết danh sách                                                                                                    | Xem chi tiết danh sách                      | TIN                                                                                               |
| Trang thông tin<br>Tuyện truyền, phổ biển pháp lu | Vari                         |                                                                                                    | Close                                       | y 04/06/2020 của UBND<br>thi trực tuyển "Tìm hiểu<br>quy tắc ứng xử gắn với<br>n thành phố Hà Nội |
| 2 AANDO                                           |                              | VA QUY TĂC UNO NU GĂN UCI VIỆC BĂO VỆ MỘI TRƯỜI<br>VÀ QUY TÁC UNO NU GĂN UCI VIỆC BÀO VỆ MỘI TRƯỜI<br>TRÊN DỊA BĂN THÀNH PHỐ HÀ NỘI | O Quyết định thành lập Ban T                | ồ chức Cuộc thi                                                                                   |

Sau khi chuyển đến server thi tương ứng với khu vực quận huyện đã chọn. Tiếp tục thực hiện các bước dưới để đăng ký tài khoản.

B1. Người dự thi click vào mục "**THI CHÍNH THÚC**" tại màn hình trang chủ server thi đã chọn

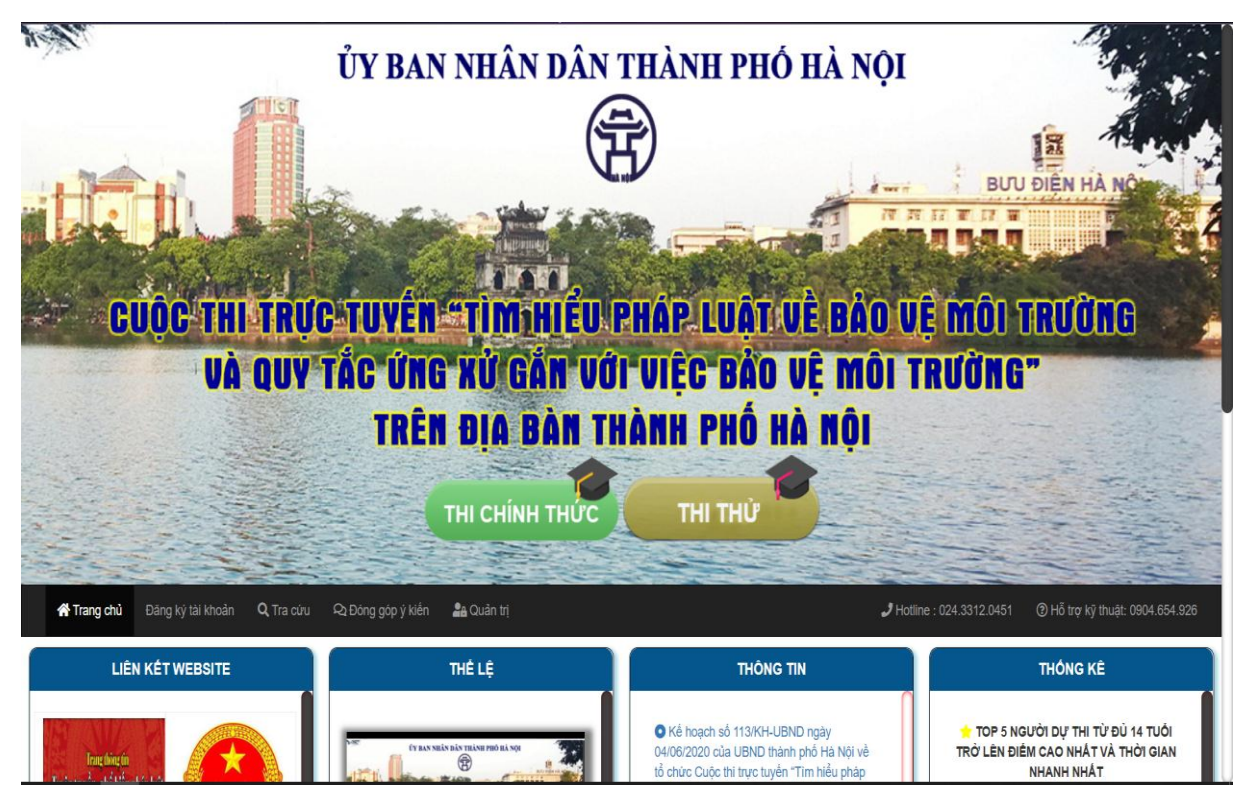

Giao diện màn hình trang chủ server thi

B2. Click chọn nút "ĐĂNG KÝ MỚI"

| CU          | QC THI TH<br>VÀ QU | Ů<br>VC TUY<br>V TẮC Ứ<br>TR | Bạn đã đăng<br>Đảng ký mớt<br>Mỹ TÌ Mỹ HIỆU<br>NG XỦ GẦN VỚ<br>ÊN ĐỊA BÀN TI | ký tài khoản ?<br>Đăng nhập tại<br>PHÁP, LUẬT VỀ<br>I VIỆC BẢO VỆ<br>HÀNH PHỐ HÀ | Close<br>BẢO VỆ MỘ<br>MÔI TRƯỜI<br>NỘI | EUU DIEN HÀ NO<br>DI TRƯỜNG<br>NG" |
|-------------|--------------------|------------------------------|------------------------------------------------------------------------------|----------------------------------------------------------------------------------|----------------------------------------|------------------------------------|
|             |                    |                              | THI CHÍNH THỨC                                                               |                                                                                  |                                        |                                    |
| 倄 Trang chủ | Đăng ký tài khoản  | <b>Q</b> , Tra cứu kết quả   | 🏭 Quản trị                                                                   |                                                                                  | J Hotline : 024.3312.0451              | ④ Hỗ trợ kỹ thuật: 0904.654.926    |
| LIÊN K      | ÉT WEBSITE         |                              | мџс ĐІСН                                                                     | THÔNG TIN                                                                        |                                        | THÓNG KÊ                           |

B3. Màn hình "ĐĂNG KÝ DỤ THI" sẽ hiện ra để "Chọn đối tượng"

| ĐĂNG KÝ DỰ THI |                 |                                                                                           |  |  |  |
|----------------|-----------------|-------------------------------------------------------------------------------------------|--|--|--|
| » Ci           | họn đối tượn    | 3                                                                                         |  |  |  |
| C C            | Cán bộ, công ch | ức, viên chức, người lao động trong các cơ quan thành phố Hà Nội                          |  |  |  |
| te c           | Cán bộ, công ch | ức, viên chức, người lao động trong các cơ quan quận, huyện, thị xã, xã, phường, thị trấn |  |  |  |
| 😰 н            | lọc sinh        |                                                                                           |  |  |  |
| <b>8</b> °     | Công dân        |                                                                                           |  |  |  |
|                |                 |                                                                                           |  |  |  |

|                            | 2                                                | St Công dân           | Tại mục này thí sinh chọn<br>P. Phú Diễn - Q. Bắc Từ Liêm |
|----------------------------|--------------------------------------------------|-----------------------|-----------------------------------------------------------|
| Thời điểm                  | kết thúc tham gia cuộc thi trước 17h00 ngày 10/1 | 0/2020                |                                                           |
| Họ đệm *                   | Nhập họ đệm (Phạm Văn)                           | Quận/ huyện/ thị xã * | Quận Bặc Từ Liêm                                          |
| Tên *                      | Nhập tên (Hà)                                    | Xã/phường/thị trấn *  | Phường Phú Diễn                                           |
| Giới tính *                | ⊖Nam ⊖Nữ                                         | Thường trú/ tạm trú   | Nhập nơi thường trứ/tạm trú                               |
| Ngày, tháng, năm sinh<br>* | Nhập ngày sinh (12/04/1993)                      | Số điện thoại *       | Nhập sô điện thoại                                        |
| CMTND/CCCD /Hộ<br>chiếu *  | Nhập CMTND/CCCD/Hộ chiêu                         |                       |                                                           |
|                            |                                                  | ĐĂNG KÝ               |                                                           |

Màn hình đăng ký dự thi

B4. Người dự thi nhập thông tin vào các trường : Họ, tên đệm; Tên, Ngày sinh.... sau đó click chọn "ĐĂNG KÝ" để đăng ký tài khoản.

B5. Sau khi đăng ký thành công hệ thống sẽ hiển thị "**số báo danh**" và "**mật khẩu**" tại màn hình thông báo cho người dự thi. Người dự thi phải ghi lại số báo danh và mật khẩu tài khoản để đăng nhập.

✓ Lưu ý :

- Người dự thi sẽ không đăng ký được tài khoản thi nếu trùng họ và tên, ngày sinh, số CMND/Hộ chiếu với người dự thi khác.
- Sau khi đăng ký tài khoàn người dự thi phải lưu lại số báo danh và mật khẩu.
- Trong trường hợp người dự thi gặp sự cố trong quá trình tham gia thi, người dự thi vào lại mục "THI CHÍNH THỨC" chọn mục "ĐĂNG NHẬP LẠI" nhập số báo danh và mật khẩu đã cấp để thi lại.

- Trường hợp người dự thi không nhớ mật khẩu đăng nhập, người dự thi vào lại mục "THI CHÍNH THỨC" chọn mục "ĐĂNG NHẬP LẠI", sau đó chọn mục "Quên mật khẩu?" và nhập số báo danh hoặc CMND để lấy lại mật khẩu đã cấp.
- + Màn hình "QUÊN MẬT KHẦU ?" xuất hiện. Người dự thi nhập số báo danh được cấp hoặc CMND, Họ đệm, Tên và Ngày sinh vào và click vào nút "LÂY LẠI MẬT KHẦU" để lấy lại mật khẩu.

## 2.2. Đăng nhập vào thi

2.2.1. Thi thử

Tại giao diện trang chủ người dự thi chọn vào mục "VÀO THI". Sau đó chọn khu vực thi tương ứng để chuyển đến server thi.

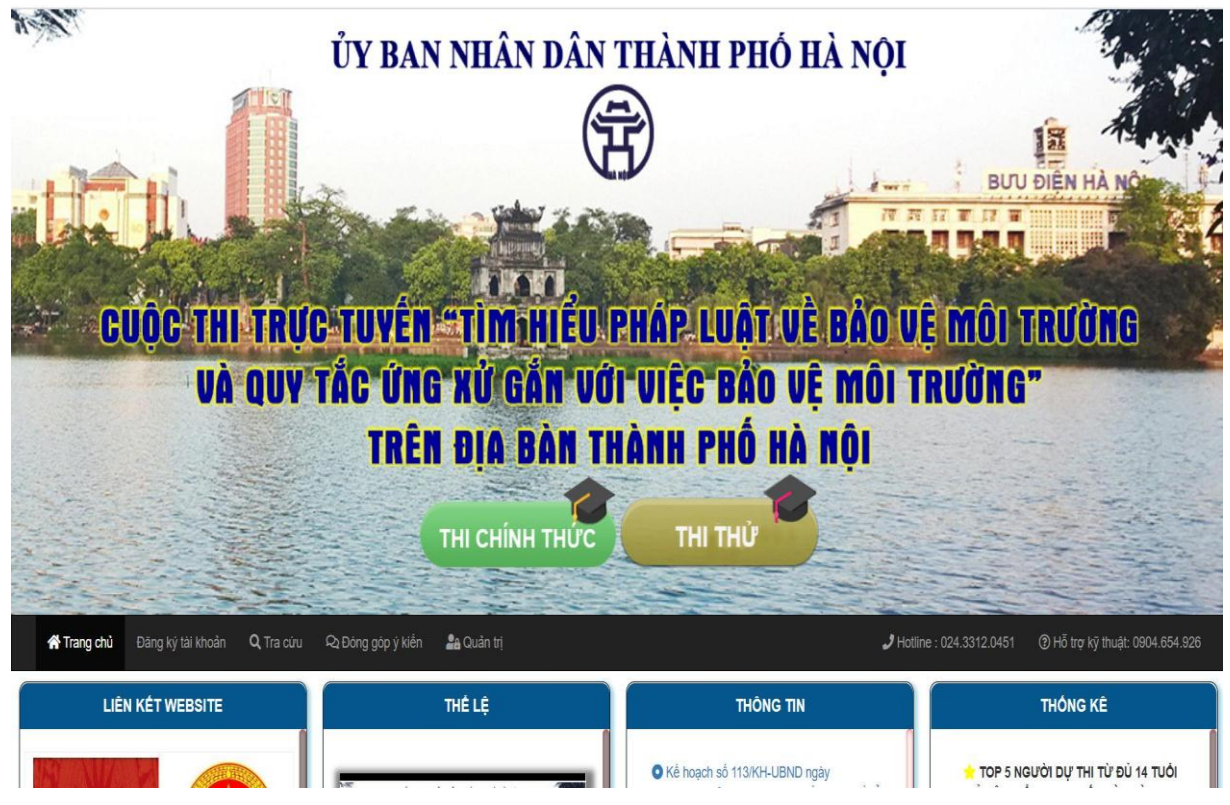

Sau khi chuyển đến server thi tương ứng với khu vực quận huyện đã chọn. Tiếp tục thực hiện các bước dưới để thi thử.

B1. Tại màn hình trang chủ người dự thi click chọn "THI THỦ"

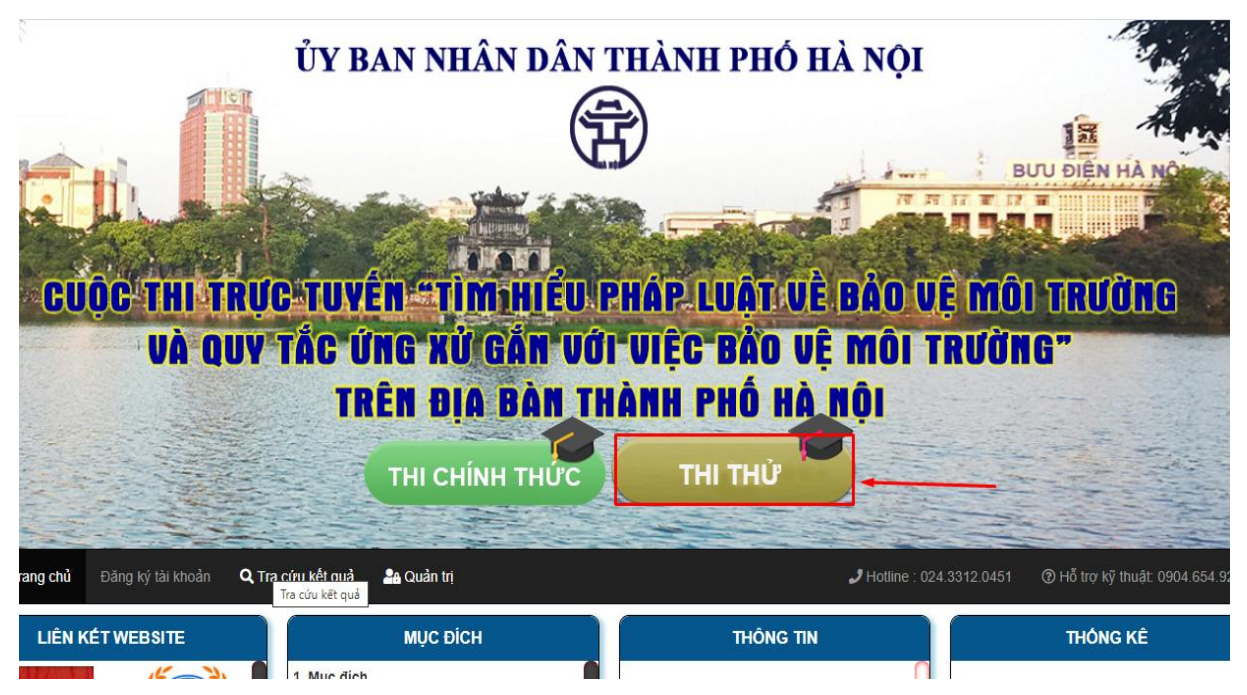

B2. Tại màn hình đăng nhập thi thử người dự thi nhập số điện thoại của mình hoặc số điện thoại bất kỳ (Lưu ý: đúng định dạng) và chọn "Thi thử" để vào thi.

B3. Đăng nhập thành công xuất hiện màn hình thi thử . Người dự thi click chọn đáp án từng câu để làm bài với thời gian làm bài là 60 phút.

B4. Để nộp bài người dự thi có 2 cách :

+ Khi hết thời gian thi bài thi của người dự thi sẽ tự động được nộp

+ Người dự thi click chọn "Nộp bài". Hệ thống sẽ xác nhận nộp bài với thông báo sau.
 Người dự thi click "OK" để nộp bài.

Người dự thi sẽ không thể quay lại bài làm sau khi nhấn nút xác nhận nộp bài. B5. Màn hình hiển thị kết quả thi thử của người dự thi sau khi nộp bài :

2.2.2. Thi chính thức

Tại giao diện trang chủ người dự thi chọn vào mục "VÀO THI". Sau đó chọn khu vực thi tương ứng để chuyển đến server thi.

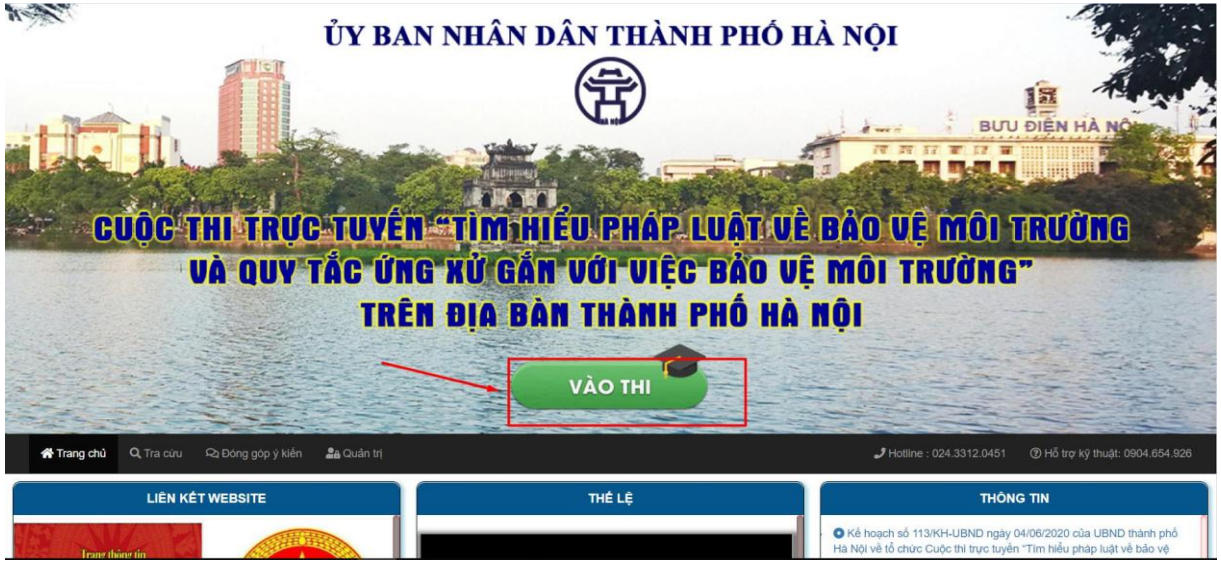

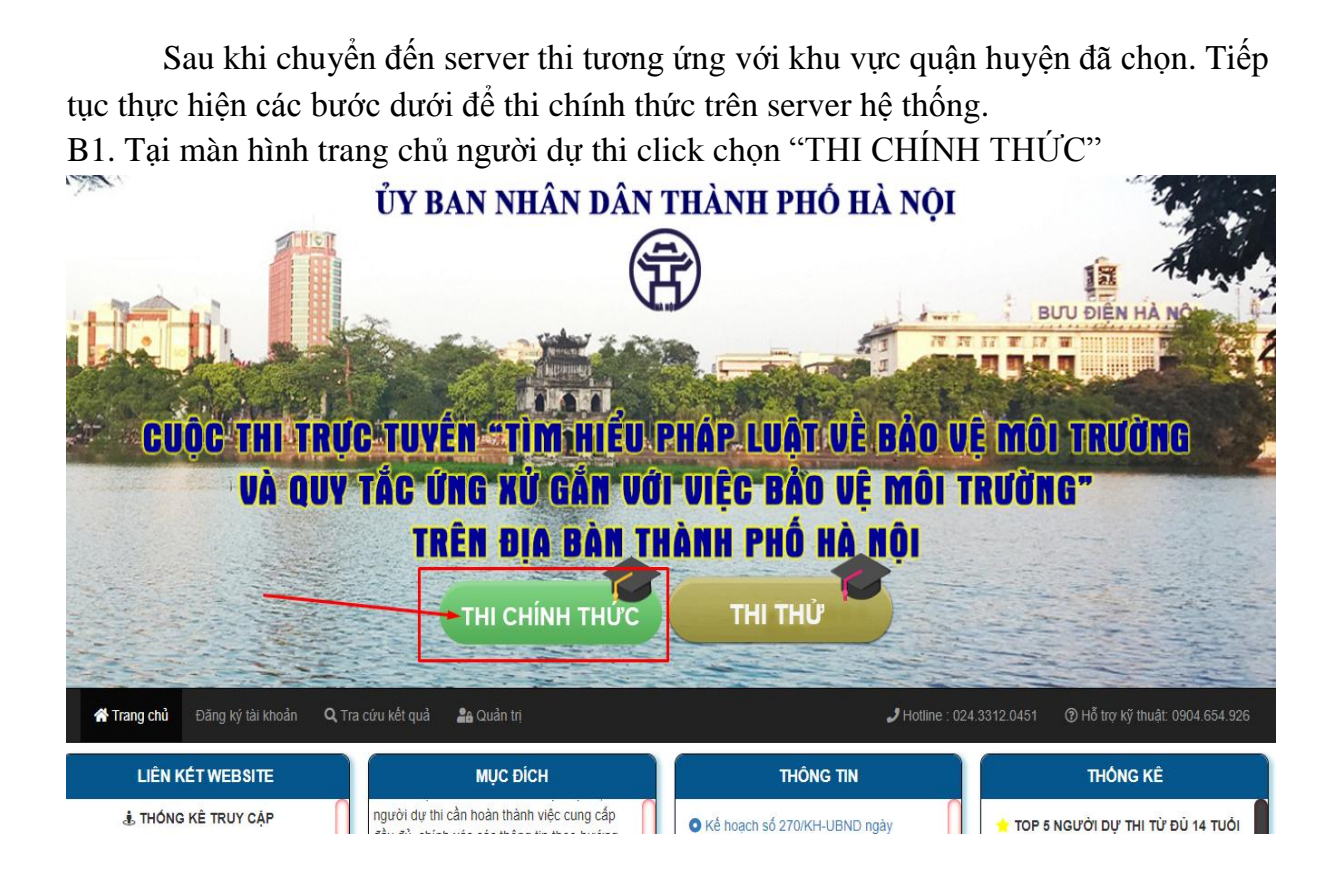

B2. Người dự thi chọn "Đăng ký lại" để mở màn hình đăng nhập hệ thống thi

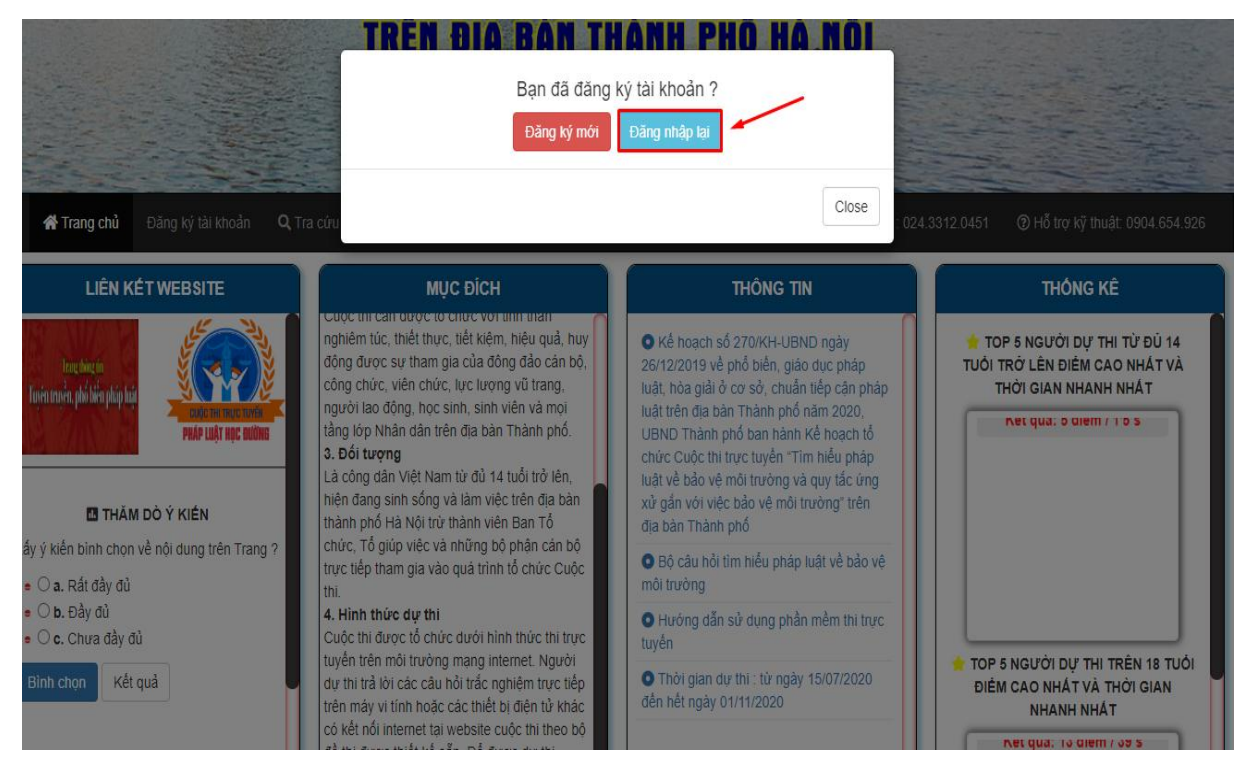

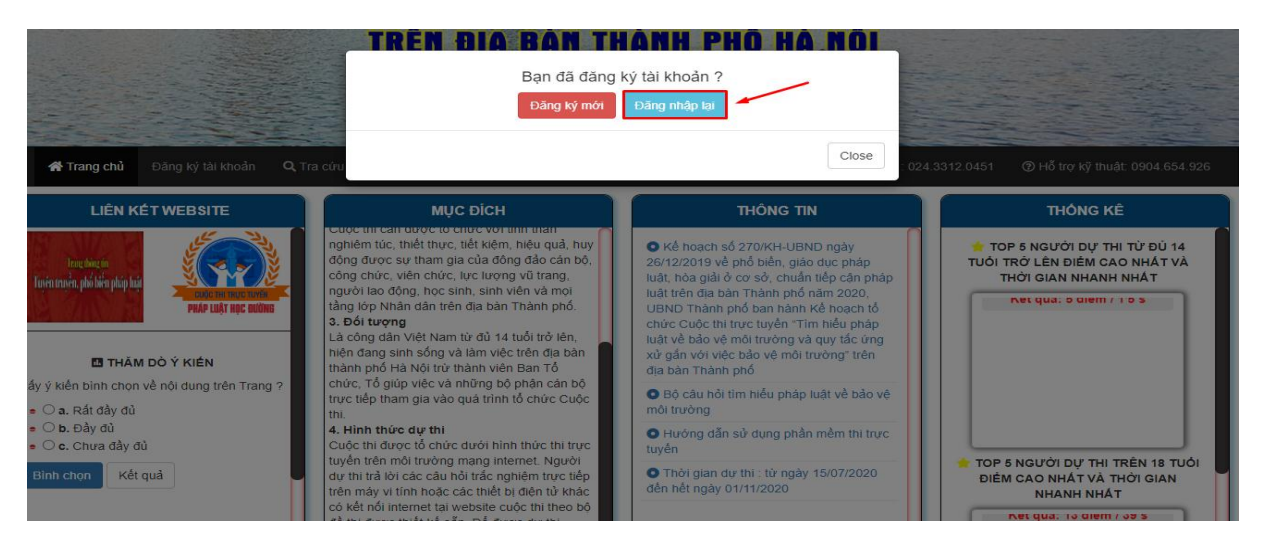

B3. Tại màn hình đăng nhập hệ thống thi, người dự thi nhập số báo danh và mật khẩu đã cấp và chọn nút "Đăng nhập" để thi lại từ đầu.

| ŮY −                                     |                                                                                                    | LA ĐĂNG NHẬP HỆ THÓNG THI                                                                                                    | NOI                                              |
|------------------------------------------|----------------------------------------------------------------------------------------------------|----------------------------------------------------------------------------------------------------|--------------------------------------------------|
|                                          | <ul> <li>Lưu ý:</li> <li>+ Mỗi lân th</li> <li>+ Mỗi câu tỉ</li> <li>+ người dự</li> <li>+ Trong trư</li> <li>vào lại mục</li> <li>mật khẩu đả</li> </ul> | i gồm 40 câu trắc nghiệm, thời gian làm bài không quá 60 phút.<br>I trắc nghiệm là 1 điểm.<br>thi chỉ được hàm gia thi chính thức 1 lần .<br>ờng hợp người dự thi gặp sự cổ trong quá trình tham gia thi, người dự thi<br>"T <b>HI CHÍNH THỨC</b> " chọn mục " <b>ĐĂNG NHẬP LẠ</b> I", nhập số bào danh và<br>à cấp để thi lại. | BUL DIEN HAN                                     |
| QC THI TRƯC TU<br>Và quy tắc             | Số báo<br>danh                                                                                                    | KT7496322                                                                                                    |                                                  |
|                                          | Mạt khảu                                                                                                    | ↔9 Đăng nhập<br>Quên mật khẩu ?                                                                                                    |                                                  |
| 2ảng ký tál khoản Q. Tra cứu Qi Đông góp | ý kiên 🔒                                                                                                    | Guán trí                                                                                                    | e<br>→ Hotline : 024,3312,0451 ① Hỗ trợ kỹ thuật |

B4. Kết quả bài làm và thời gian làm bài sẽ được hiển thị lại từ đầu.

#### 2.3. Tra cứu

2.3.1. Tra cứu thông tin người dự thi

Chọn khu vực thi tương ứng để tra cứu thông tin người dự thi Click chọn "Tra cứu kết quả" để vào mục tra cứu

| MND/CCCD/Hộ Chiếu * :         |  |  |
|-------------------------------|--|--|
| Nhập cmnd/cccd/Hộ chiếu       |  |  |
| ç đệm * :                     |  |  |
| Nhập họ đệm                   |  |  |
| n*:                           |  |  |
| Nhập tên                      |  |  |
| gày sinh (ngày/tháng/năm) * : |  |  |
| Nhập ngày sinh (06/11/1992)   |  |  |
| Q Tim kiếm                    |  |  |
|                               |  |  |

Nhập CMTND/CCCD/Hộ Chiếu ,Họ đệm, Tên và ngày sinh để tra cứu thông tin về người dự thi

## 2.3.2. Tra cứu kết quả thi

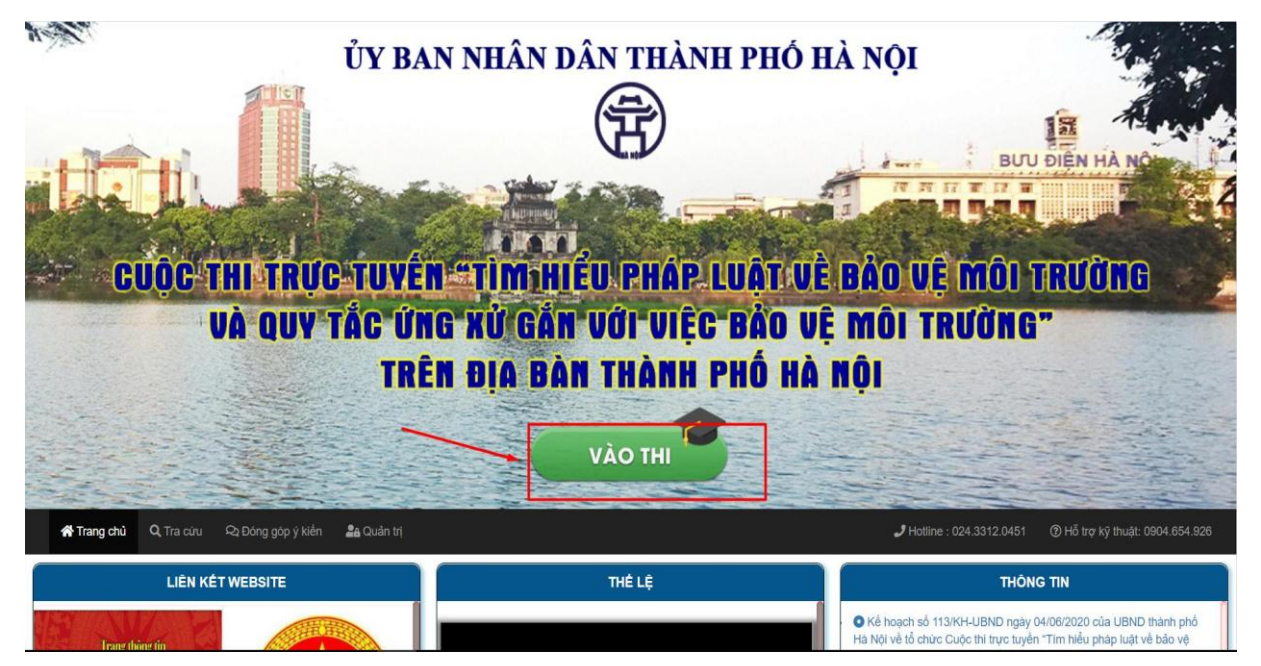

### Chọn khu vực thi tương ứng để tra cứu điểm thi

|                                                   | d aiv tar in                        | AXIA                      |                                                                                                    | RAN UF MAI                    | TRIIANA                     | ×                                                                                                 |
|---------------------------------------------------|-------------------------------------|---------------------------|----------------------------------------------------------------------------------------------------|-------------------------------|-----------------------------|---------------------------------------------------------------------------------------------------|
|                                                   |                                     | 💡 Chọr                    | n khu vực thi để tiếp                                                                                             | o tục :                       |                             |                                                                                                   |
|                                                   | Lưu ý: Thí sinh xem danh sảo        | ch Sở,Ban,Nghàn           | h và Quận/Huyện/Thị Xã ứng với                                                                                    | khu vực thi để chọn khu vực t | hi tương ứng                |                                                                                                   |
| LIÊN Ki                                           | KHU VỰC 1<br>Xem chi tiết danh sách |                           | KHU VỰC 2<br>Xem chi tiết danh sách                                                                               | KHU V<br>Xem chi tiết         | <b>, r C 3</b><br>danh sách | 56.563.399 - 0973.320.42<br>I<br>TIN                                                              |
| Trang thông tin<br>Tuyên truyền, phổ biến pháp lu | Nine                                |                           |                                                                                                    |                               | Close                       | y 04/06/2020 của UBND<br>thi trực tuyển "Tìm hiểu<br>quy tắc ứng xử gắn với<br>n thành phố Hà Nội |
|                                                   |                                     | CUDC'THI TRUC<br>VA QUY'T | TUVEN TIM MIEU PHAP LUÂT VÊ BAO VÊ MÛ<br>Ac ûng xử gân với việc đảo vệ môi trưởn<br>Trên địa bản thành phố hà nội | O Quyết đị                    | nh thành lập Ban T          | ố chức Cuộc thi                                                                                   |

<form><form><form><form>

Click chọn "Tra cứu kết quả" để vào mục tra cứu